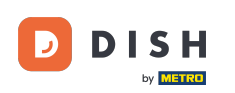

### DISH - Ako pridať nového člena tímu

Vitajte na hlavnom paneli dish.co. V tomto návode vám ukážeme, ako pridať nového člena tímu.

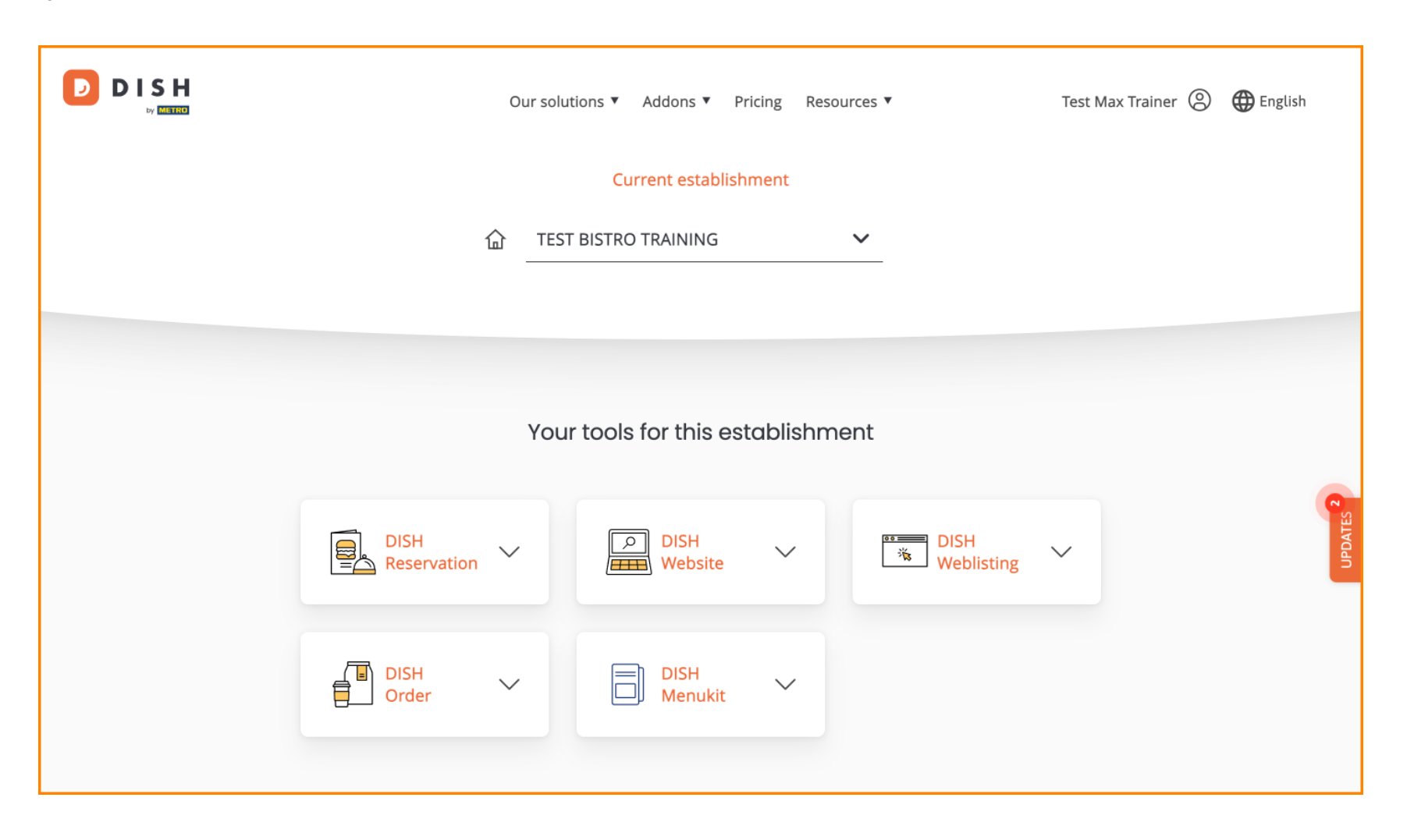

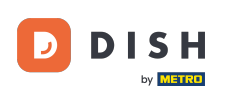

DISH - Ako pridať nového člena tímu

Najprv kliknite na svoj profil .

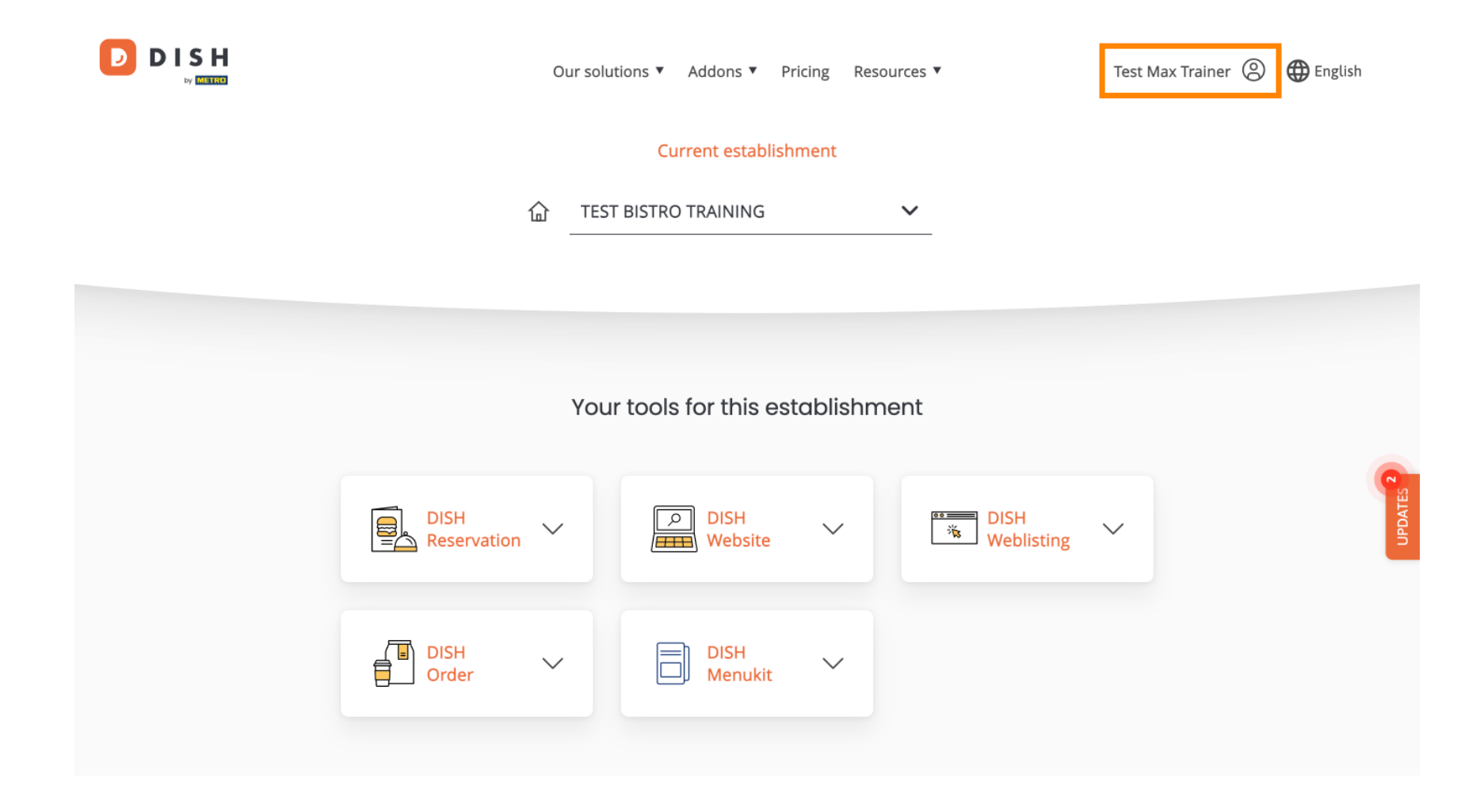

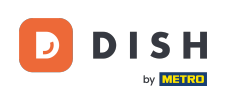

Potom prejdite na Moje prevádzkarne, ktorá vás zavedie do nastavení vašich prevádzkarní.

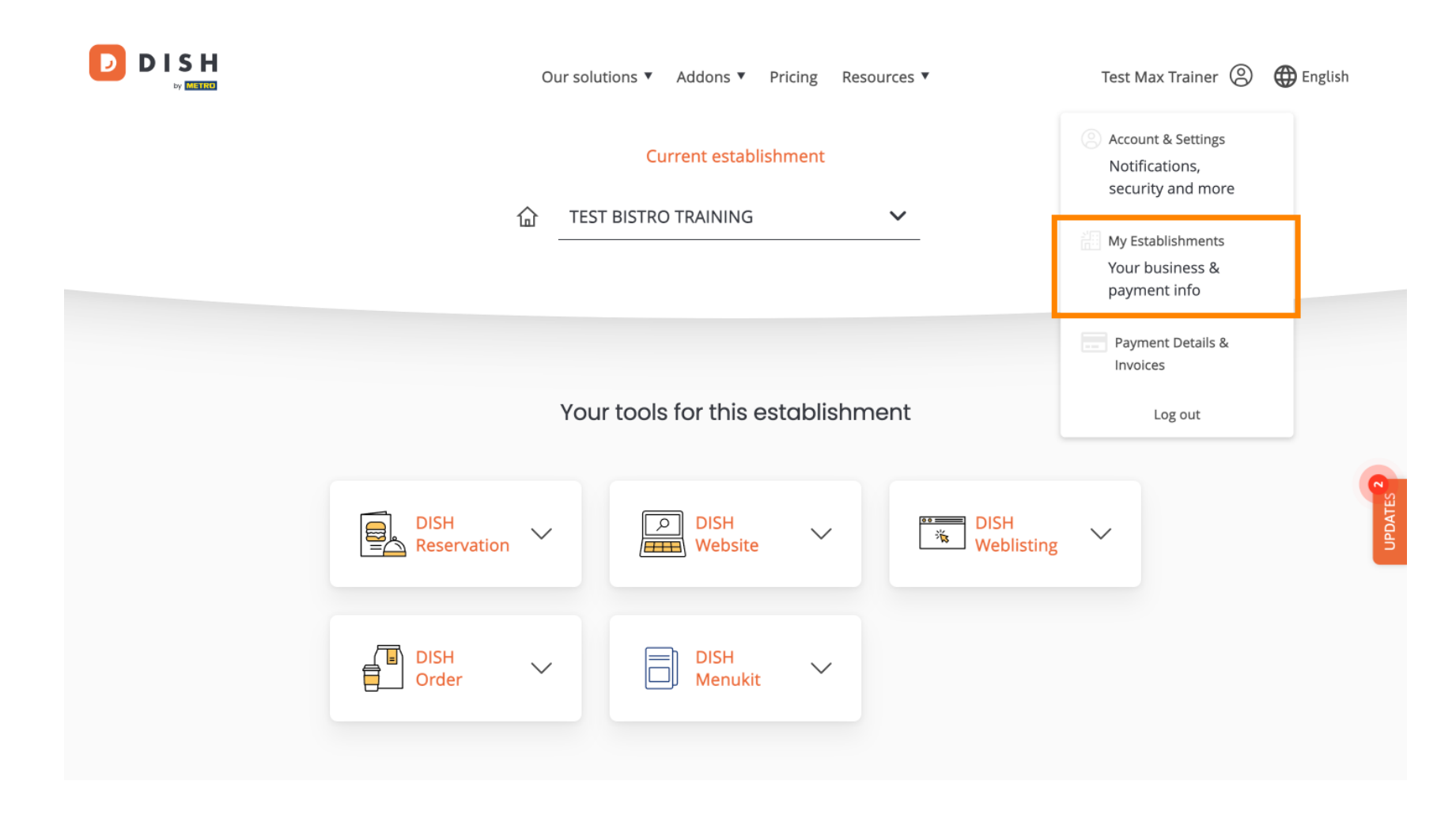

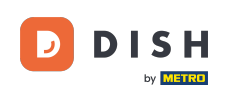

Ak chcete spravovať členov svojho tímu, kliknite na MÔJ TÍM.

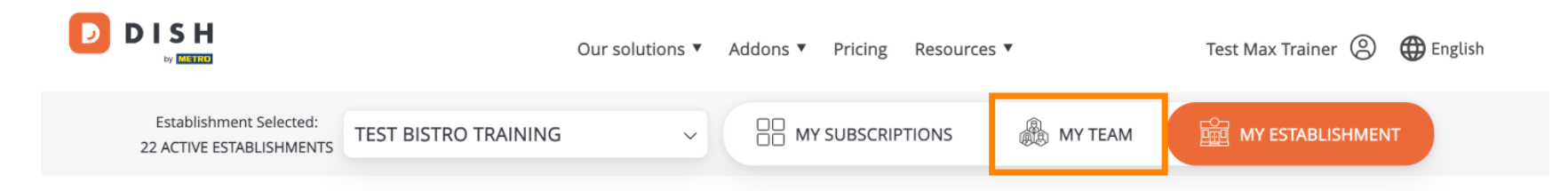

# Manage the establishment information

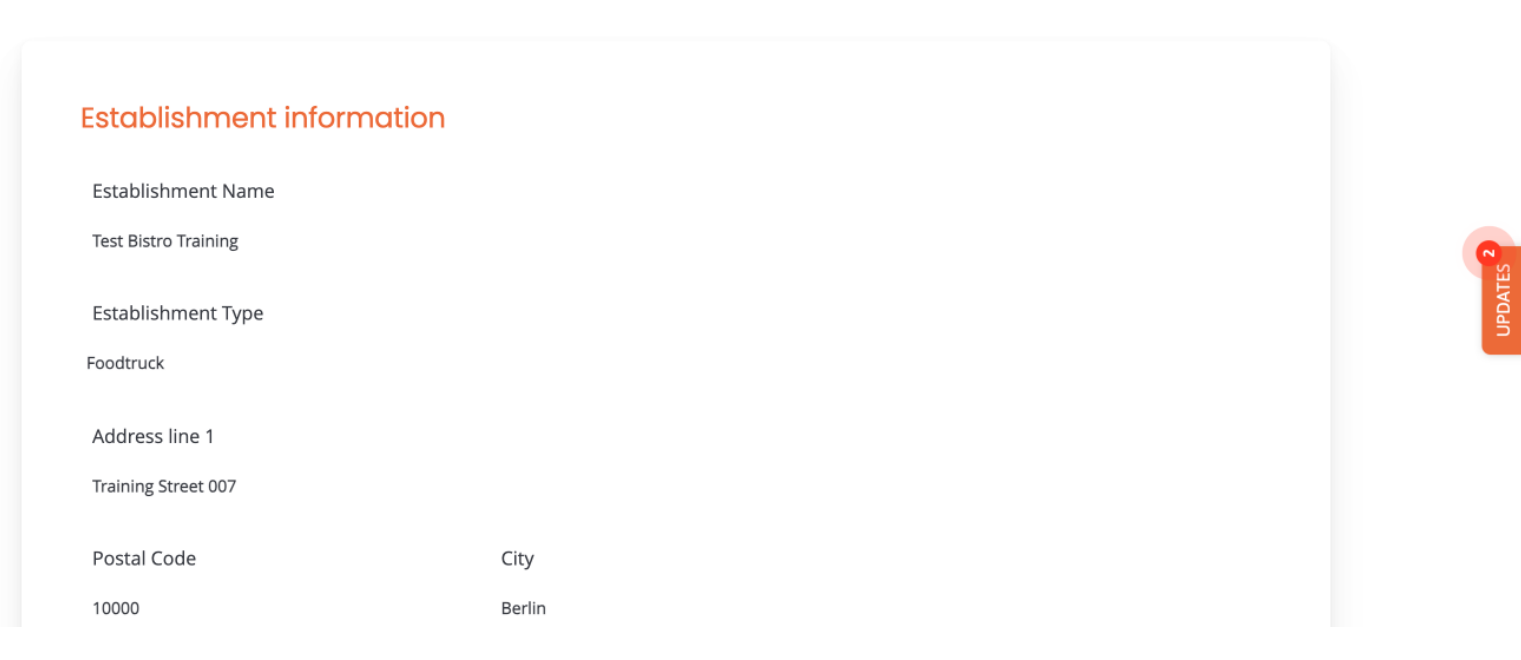

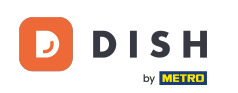

# Ak chcete teraz spustiť proces pridávania nového člena tímu, kliknite na + Pridať osobu .

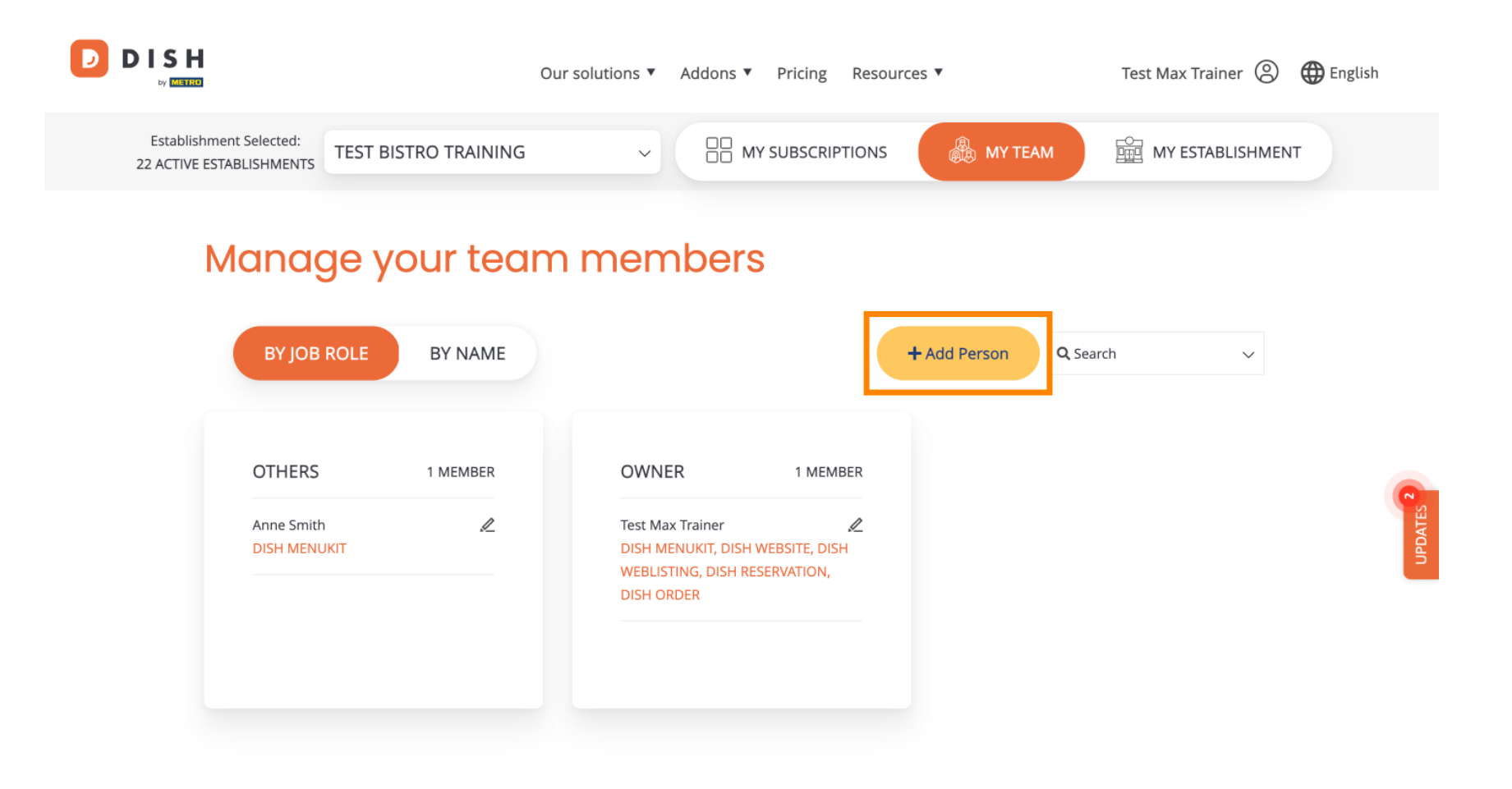

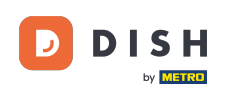

Potom prvá vec, ktorú musíte zadať, je meno a kontaktné údaje nového člena tímu. Na tento účel použite príslušné textové polia.

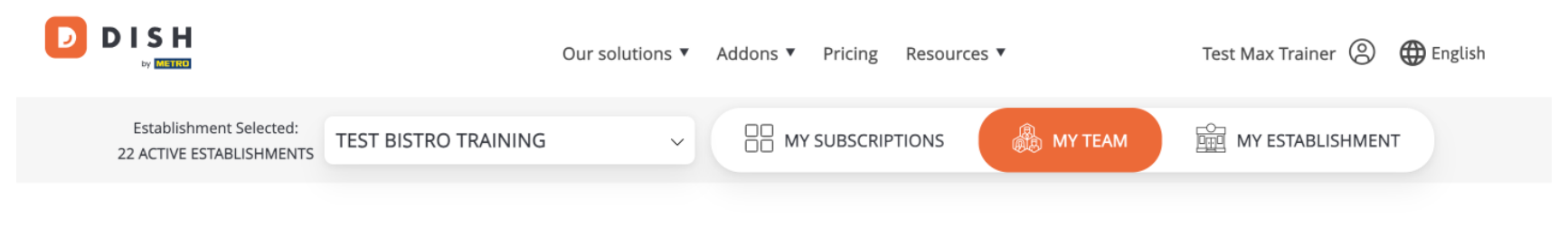

K Back

### Invite new team member

We need a few details about your team member so we can invite them:

Please ensure to create an employee account on DISH.co before inviting the user to your establishment. Learn more.

| First Name                    | Last Name | UPDATES |
|-------------------------------|-----------|---------|
| Germany (+49) v Mobile Number | Email     |         |

#### Please select the position(s) at "Test Bistro Training"

| Manager | Waiter | Chet | Kitchen | Office | Others |
|---------|--------|------|---------|--------|--------|

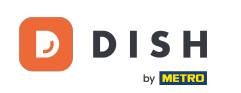

O niečo nižšie potom môžete vybrať pozíciu (pozície) nového člena. Jednoducho vyberte príslušnú možnosť.

| lohn                                                                                                    | Doe                   |               |
|----------------------------------------------------------------------------------------------------|-----------------------|---------------|
| Journ                                                                                                    | Die                   |               |
| Germany (+49) v 98765432100                                                                                                    | training@dish.digital |               |
| Please select the position(s) at "Te                                                                                                    | est Bistro Training"  |               |
|                                                                                                    |                       |               |
| Manager Waiter                                                                                                    | Chef Kitchen          | Office Others |
| Manager Waiter                                                                                                    | Chef Kitchen          | Office Others |
| Manager Waiter Assign roles to your tools (optioned)                                                                                         | Chef Kitchen          | Office Others |
| Manager Waiter<br>Assign roles to your tools (optionol<br>Remember that you can add or remove roles at any t                                 | Chef Kitchen          | Office Others |
| Manager Waiter<br>Assign roles to your tools (optionol<br>Remember that you can add or remove roles at any t<br>DISH PREMIUM                 | Chef Kitchen          | Office Others |
| Manager Waiter<br>Assign roles to your tools (optione)<br>Remember that you can add or remove roles at any t<br>DISH PREMIUM                 | Chef Kitchen          | Office Others |
| Manager Waiter<br>Assign roles to your tools (optionol<br>Remember that you can add or remove roles at any t<br>DISH PREMIUM<br>DISH WEBSITE | Chef Kitchen          | Office Others |

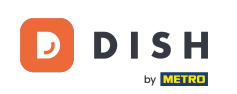

Máte tiež možnosť priradiť roly členom svojho tímu. Ak chcete otvoriť roly, kliknite na samotný nástroj.

| Our solutions ▼ Addons ▼ Pricing Resources ▼                                                                    | Test Max Trainer 🛞 | English   |
|----------------------------------------------------------------------------------------------------|--------------------|-----------|
| Please select the position(s) at "Test Bistro Training"                                                         |                    |           |
| Manager Waiter Chef Kitchen Office                                                                              | Others             |           |
| Assign roles to your tools (optional)<br>Remember that you can add or remove roles at any time.<br>DISH PREMIUM |                    |           |
| DISH WEBSITE<br>Create your own website in a matter of minutes.                                                 | •                  | UPDATES 2 |
| DISH WEBLISTING<br>Drive more traffic from Google with your own business profile.                               | •                  |           |

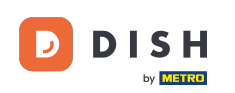

Potom kliknutím na príslušné výberové pole vyberte rolu, ktorú chcete priradiť .

|   |              | Our solutions 🔻 Addons 🔻 Pricing Resources 💌 Test Max Trainer 🙁 🌐 English                                                                                                |
|---|--------------|----------------------------------------------------------------------------------------------------|
| C | DISH PREMIUM |                                                                                                    |
|   |              | DISH WEBSITE<br>Create your own website in a matter of minutes.                                                                                                    |
|   |              | Owner<br>With this role, you can manage the entire website. From the entire setup to deleting your account. This is the most exclusive role and<br>cannot be assigned.   |
|   |              | Tool Administrator<br>With administer tool, you can also manage your website. (same as the owner, but without the deletion functionality)                                |
|   |              | Content Manager<br>Manage content allows you to take care of all your website's content. Such as descriptions and uploads.                                               |
|   |              | General Communication Manager<br>This role will receive a notification, once a Guest uses the contact form on your webiste to send a message to you                      |
|   |              | Reservation Form Communication Manager<br>This role will receive a notification, once a Guest uses the reservation form on your website to send a booking request to you |
|   |              |                                                                                                    |

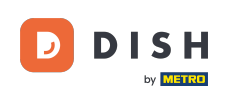

## Po zadaní všetkých informácií kliknite na Potvrdiť a odošlite pozvánku svojmu novému členovi tímu.

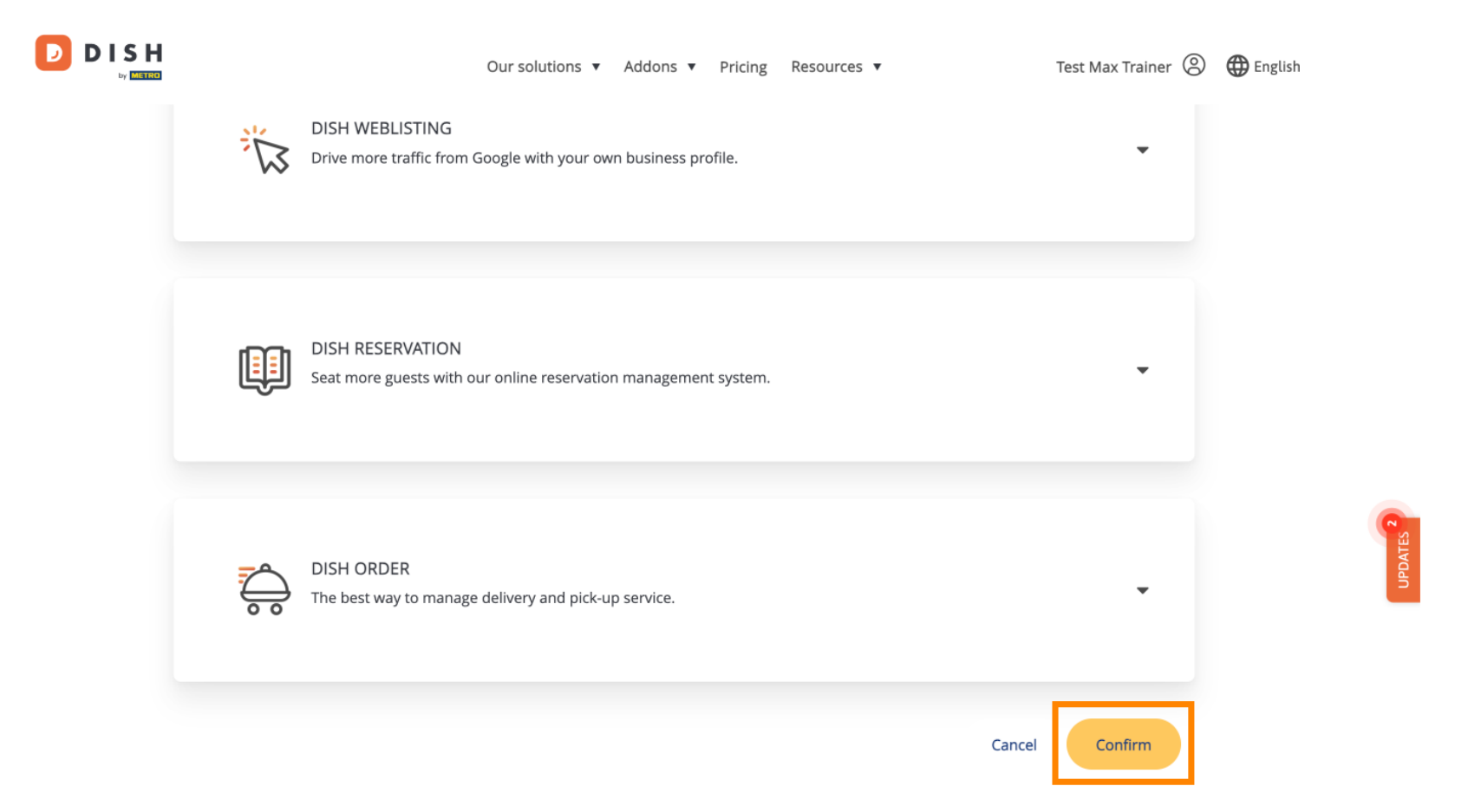

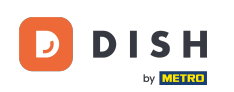

To je všetko. Dokončili ste návod a teraz viete, ako pridať nového člena tímu.

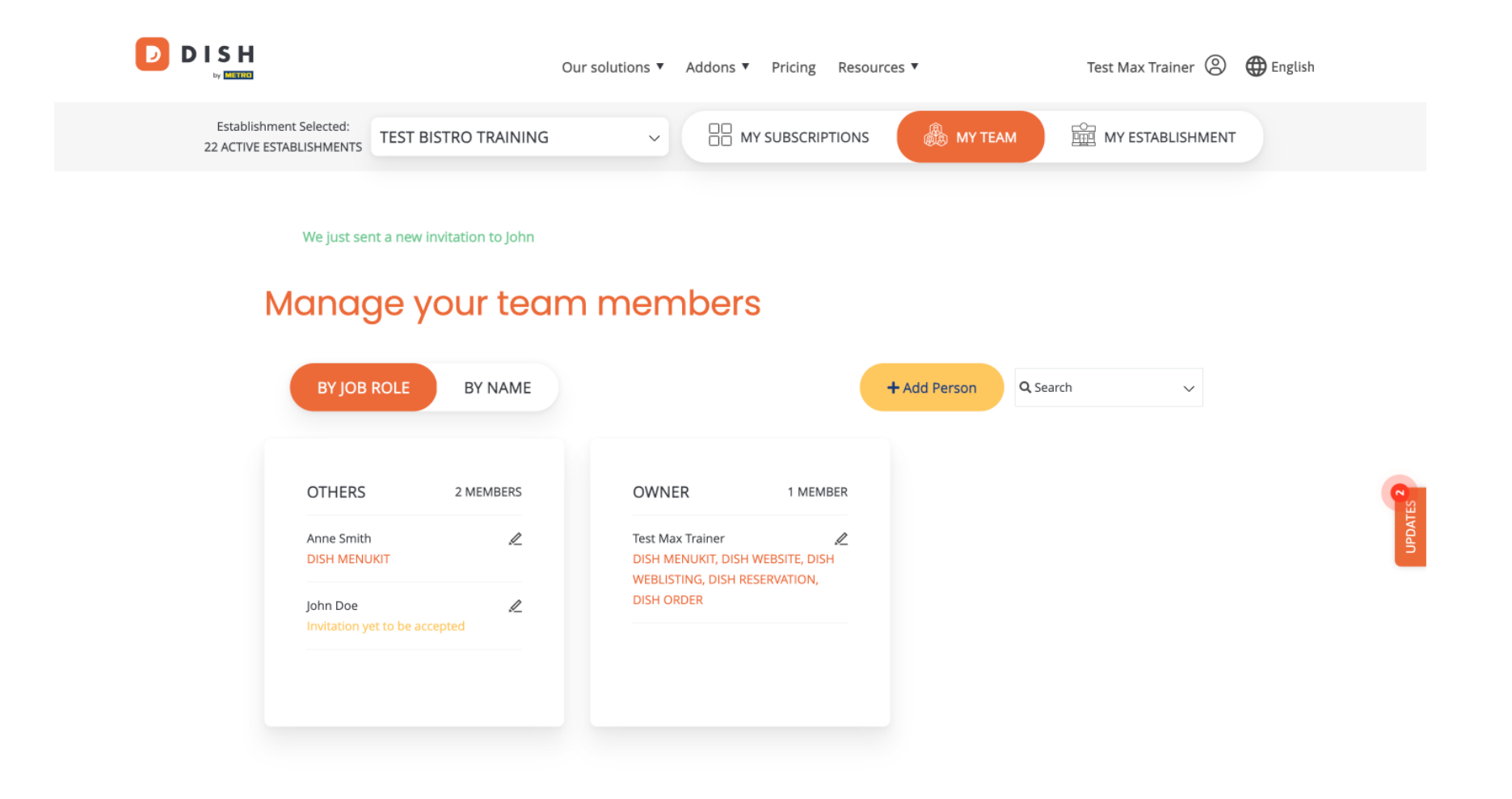

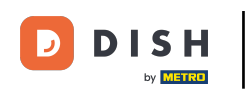

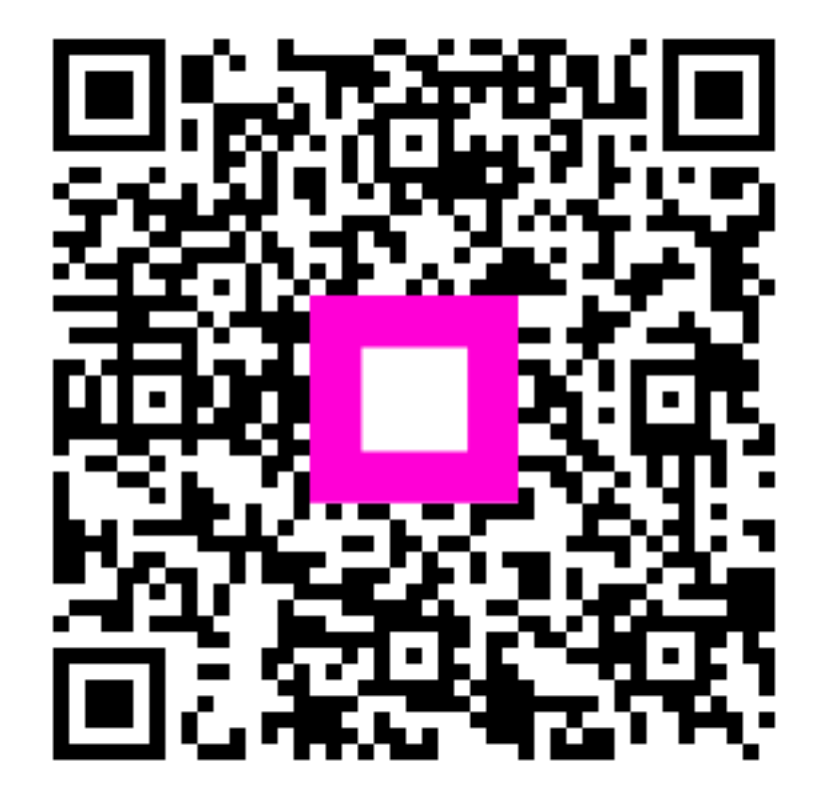

Skenovaním prejdite do interaktívneho prehrávača